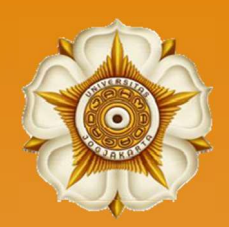

Perpustakaan FKKMK UGM

# PANDUAN PRAKTIS MENULIS SKRIPSI/TESIS DENGAN MICROSOFT WORD for MAC OS

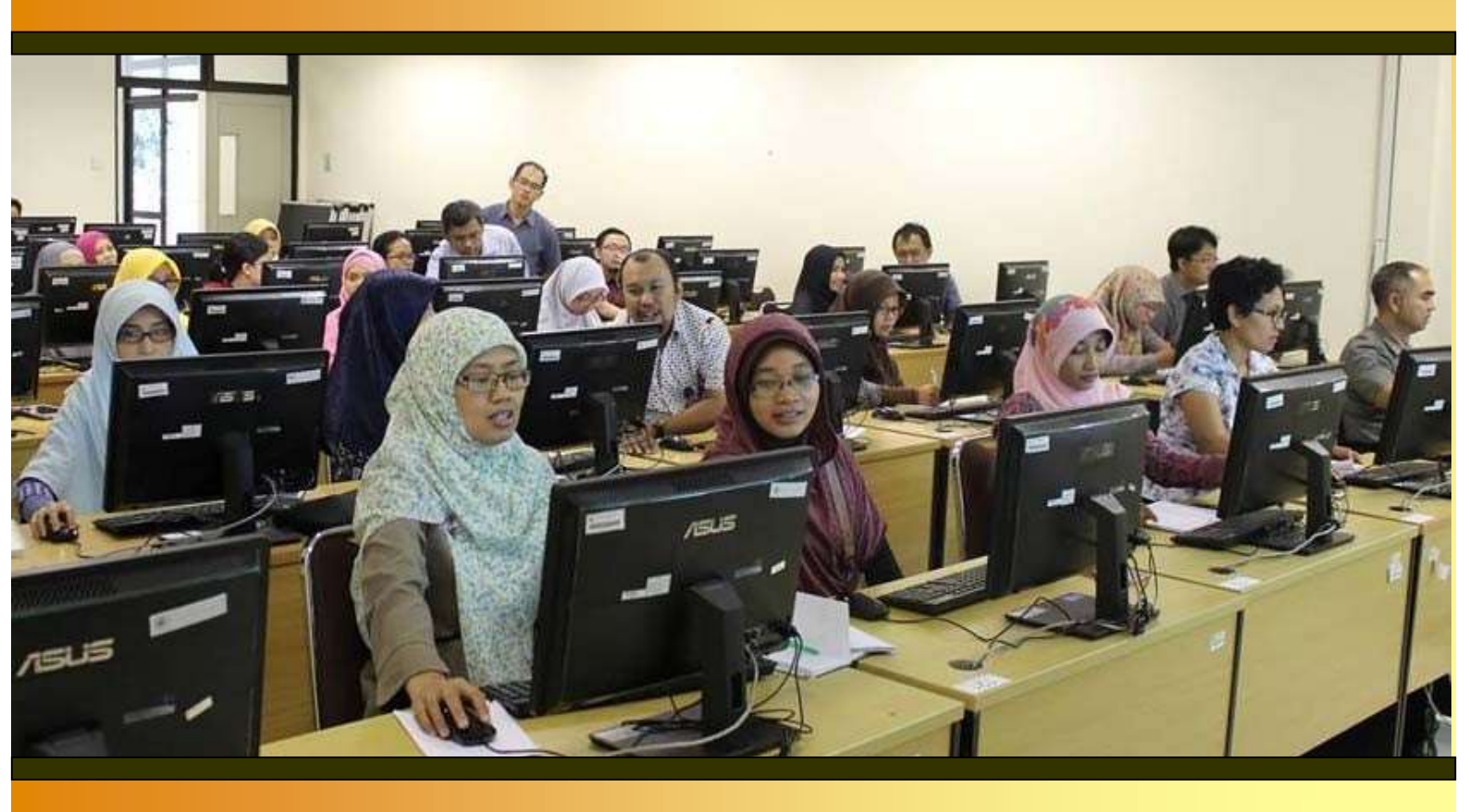

Modul Pelatihan

## PANDUAN PRAKTIS MENULIS SKRIPSI/TESIS DENGAN MICROSOFT WORD for MAC OS

Haxa Soeprijanto, S.I.Kom.

### I. PENDAHULUAN

Fitur Microsoft Word yang berjalan pada sistem operasi Windows maupun Macintosh pada dasarnya tidak jauh berbeda. Namun perbedaan tampilan menu menyebabkan kendala tersendiri bagi pengguna yang baru beralih dari sistem Windows ke sistem Macintosh. Oleh karena itu modul ini di susun sebagai panduan praktis bagi pengguna Macintosh dalam menulis skripsi/tesis menggunakan Microsoft Word, sekaligus sebagai pelengkap dari modul Panduan Praktis Membuat Template Skripsi/Tesis Menggunakan Microsoft Word yang telah dibuat sebelumnya.

#### II. LANGKAH-LANGKAH MENGATUR FORMAT SKRIPSI/TESIS

- 1. Bukalah aplikasi Ms Word for Macintosh (selanjutnya disebut Mac Word untuk memudahkan) kemudian atur page layout seperti berikut :
  - Ukuran kertas : A4
  - Orientasi kertas : Portrait
  - Margin atas : 4 cm
  - Margin kiri : 4 cm
  - *Margin* kanan : 3 cm
  - *Margin* bawah : 3 cm
  - Headers & footers : different first page

|                                                          | Doct                                                                                                    | interit i                   |                                                                                                    |
|----------------------------------------------------------|----------------------------------------------------------------------------------------------------|-----------------------------|----------------------------------------------------------------------------------------------------|
| Top:<br>Bottom:<br>Left:<br>Right:<br>Gutter:            | Margins           4 cm         0           3 cm         0           4 cm         0           3 cm         0           0 cm         0 | Preview                     | Vertical alignment: Top ©                                                                          |
| From edge<br>Header: 1,3<br>Footer: 1,3<br>Mirror margin | 25 cm ()<br>25 cm ()<br>ns                                                                                                    | Apply to: Selected sections | Suppress endnotes         Line Numbers         Apply to:         Selected sections         Borders |
| fault                                                    | Page Setup                                                                                                    | Cancel                      | Default Page Setup Cancel                                                                          |

- 2. Selanjutnya aturlah jenis dan ukuran huruf menjadi : Times New Roman 12 point dengan jarak baris 2 spasi.
- 3. Buatlah draft sistematika skripsi/tesis yang akan dibuat

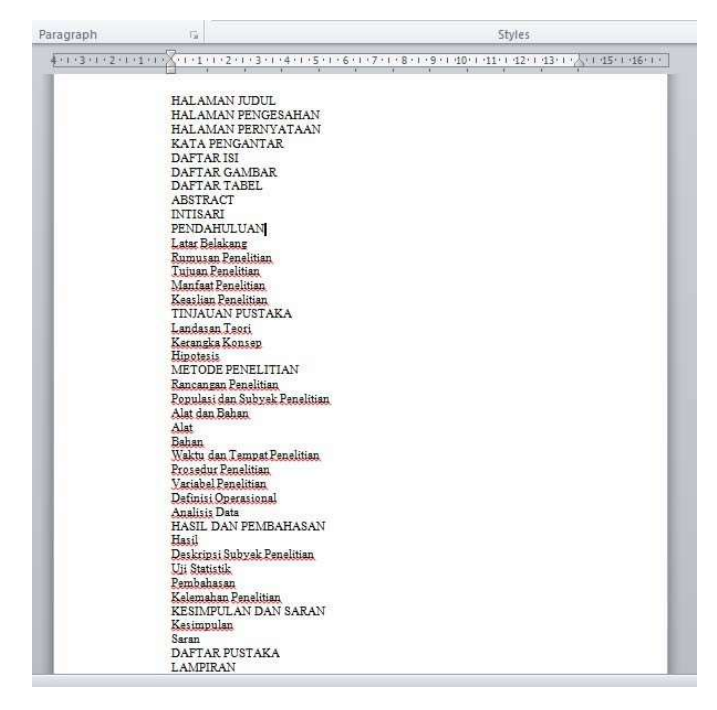

- 4. Blok seluruh bagian sistematika tadi dengan menggunakan : Select All
- Masuk ke tab Home Paragraph dan pilih opsi Multilevel list. Mac Word menyediakan beberapa level list yang bis akita pilih sesuai dengan kebutuhan kita.

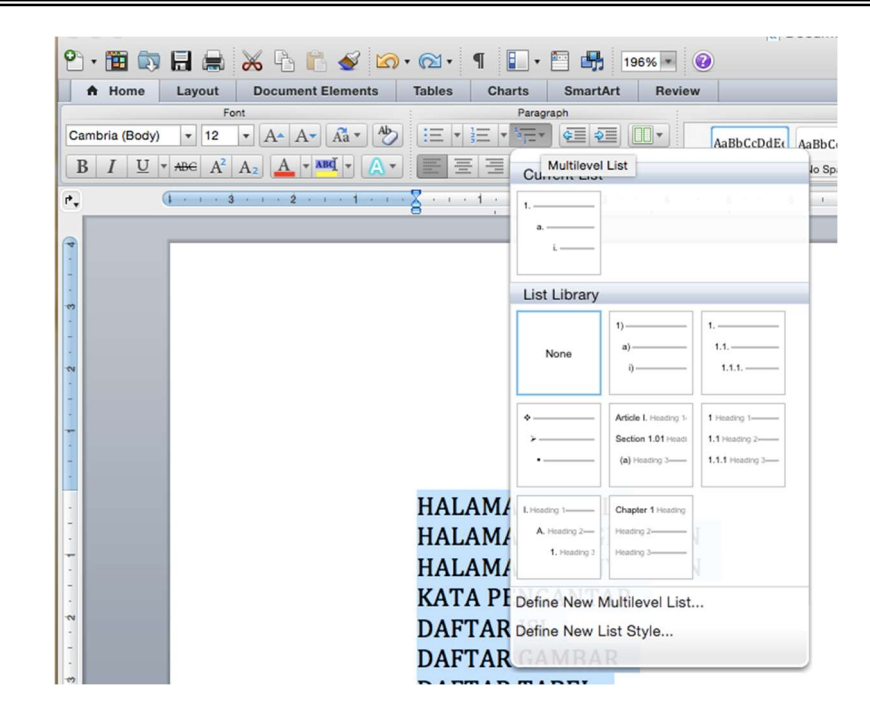

- 6. Ulangi kembali langkah ke tab Home-Paragraph di atas, dilanjutkan memilih opsi: Define New Multilevel List untuk melakukan sedikit modifikasi pada level list yang kita pilih di langkah ke-5 tadi.
- 7. Pilih level ke-1, dan tambahkan teks BAB di depan angka I pada isian kolom Number Format di sebelah kanan. Kemudian pada bagian Follow number with: pilih nothing. Untuk level ke-2, kolom follow number with: pilih isikan space. Terakhir untuk level ke-3 isikan: tab character. Tekan OK untuk mengakhiri pengaturan level list.

|                    | Customize Outline                                        | e Numbered list                 |
|--------------------|----------------------------------------------------------|---------------------------------|
| Level              | Number format                                            | Preview                         |
| 1 2                | BABİ                                                     | BAB   Heading 1                 |
| 3<br>4<br>5        | Number style:         Si           I, II, III,         I | C A. Heading 2                  |
| 6<br>7             | Previous level number:                                   | 1. Heading 3                    |
| 8<br>9             |                                                          | a) Heading 4                    |
| Number positio     | n                                                        | (a) Heading 6                   |
| Left               | Aligned at: 0 cm                                         | n (i) Heading 7                 |
| Text position      |                                                          | (i) Heading 9                   |
| Add tab st         | op at: 0 cm 🗘 Indent at: 0 cm                            | n 0                             |
| ink level to style | Heading 1                                                | Legal style numbering           |
| ollow number w     | th: Nothing                                              | Restart numbering after:        |
| istNum field list  | name:                                                    | Apply changes to: Selected text |
| ^                  |                                                          | Cancel OK                       |

8. Masih dalam kondisi *Select All*, atur ulang ukuran, jenis, dan ketebalan huruf yang diinginkan. Atur menjadi rata tengah (*center align*)

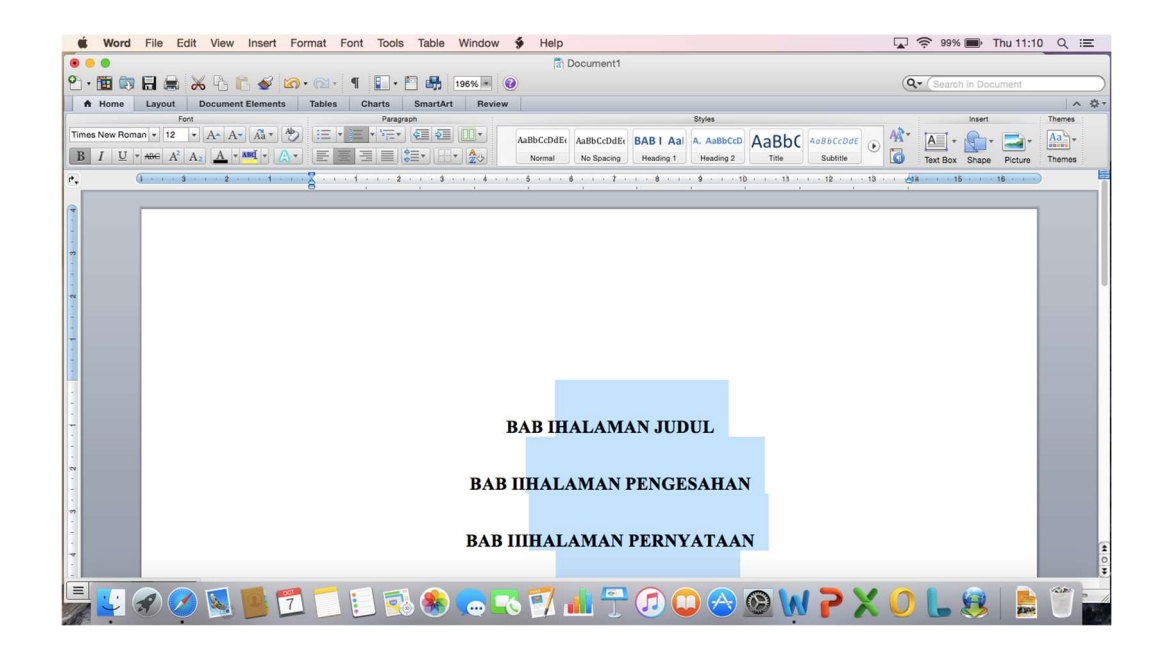

- Blok dari halaman judul sampai dengan intisari. Kemudian pilih menu: *Numbering* yang ada di sebelah kiri *Multilevel list*. Perintah ini akan menghilangkan penomoran BAB dari halaman judul sampai intisari.
- 10. Tampilkan kotak *toolbar Styles* di sebelah kanan layar dengan memilih opsi *Styles* dari menu *View*.

|                                                     | Draft                 | C Desument                                     |                                             |
|-----------------------------------------------------|-----------------------|------------------------------------------------|---------------------------------------------|
|                                                     | Web Layout<br>Outline | ] • 🛅 🖶 196% • 🥹                               | Q Search in Document                        |
| Home Layout                                         | ✓ Print Layout        | s SmartArt Review                              |                                             |
| Font                                                | Notebook Layout       | aragraph Styles                                | Insert Theme                                |
| New Roman + 12 +                                    | Publishing Layout     | AaBbCcDdEr AaBbCcDdEr BABIAal A. AaBbCcD AaBbC | bCcDde 💽 🏧 🖌 🔚 • 😭 • 🚍 • 🗛                  |
| <i>I</i> <u>U</u> <sup>*</sup> AB∈ A <sup>2</sup> A | FOCUS                 | Normal No Spacing Heading 1 Heading 2 Title Si | ubtitle Text Box Shape Picture Theme        |
| (i · · · · · · · · · ·                              | ✓ Ribbon て#F          | 2 3 4 5 6 7 8 9 10 13 1                        | 2 · · · 13 · · (34 · · · 15 · · · 16 · · ·) |
|                                                     | Toolbars              |                                                |                                             |
|                                                     | Message Bar           |                                                | Styles                                      |
|                                                     | incodego sea          | DAFTAR GAMBAR                                  |                                             |
|                                                     | Media Browser ^%N     |                                                | Current style of selected text              |
|                                                     | Toolbox               |                                                | ıg 1 + Times New Roman, 12                  |
|                                                     | √ 🕥 Styles            | DAETAD TAREL                                   | Manu Stula 1 Calar                          |
|                                                     | Citations             | DAFTAKTADEL                                    | Wew Style 1k Selec                          |
|                                                     | Scrapbook             |                                                | Pick a style to apply:                      |
|                                                     | Reference Tools       |                                                | Clear Formatting                            |
|                                                     | Compatibility Report  | ABSTRAK                                        | Normal                                      |
|                                                     | Contraction ( ) ( )   |                                                | BAB   Heading 1                             |
|                                                     | ✓ Ruler               |                                                |                                             |
|                                                     | Footootes             | INTISARI                                       | A. neading 2                                |
|                                                     | Master Document       |                                                | Title                                       |
|                                                     | ✓ Markup              |                                                |                                             |
|                                                     | Reveal Formatting     | BAB IPENDAHULUAN                               | List: Recommended                           |
|                                                     | Zoom                  |                                                | Show Styles Guides                          |
|                                                     | Enter Full Screen     | J                                              | Show Direct Formatting Gu                   |
|                                                     |                       | <b>PAP III atar Palakang</b>                   |                                             |
|                                                     |                       | DAD HLatar Delakalig                           |                                             |
|                                                     |                       |                                                |                                             |
|                                                     |                       |                                                |                                             |
|                                                     |                       |                                                |                                             |
| •• 🗢 🧼                                              | R 10 19 10 10 10      | 🖘 🙈 🤍 📆 👍 📮 🍙 🎧 🐼 🚺 🕇                          | <b>&gt; V ∩ I</b> 🝙   🖻 🖤                   |
|                                                     |                       | N 🗹 🔍 🔍 📝 🛄 🗍 🖓 💭 🚫 🖉 🕪                        | 「 🔨 💛 🐚 🐫 🔤 🕓                               |

11. Blok bagian PENDAHULUAN. Perhatikan jendela *toolbar Styles* di sebelah kanan, gerakkan kursor menuju *Heading 1*, tekan segitiga hitam untuk memunculkan menu *dropdown* dan pilih *Update to Match Selection*.

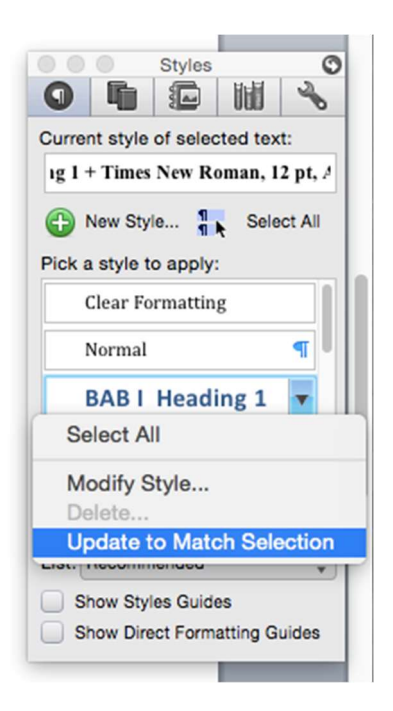

- Blok bagian naskah yang akan kita jadikan judul sub-bab. Tentukan sebagai Heading 2 dengan memilih : *Heading 2* di jendela *toolbar Syle*. Atur judul subbab menjadi cetak tebal, dan rata tengah (*center*)
- Atur ulang judul sub-bab tersebut menjadi cetak tebal, dan rata tengah.
   Kemudian simpan perubahan yang dibuat untuk dengan memilih: Update to Match Selection pada jendela toolbar Style (heading 2)

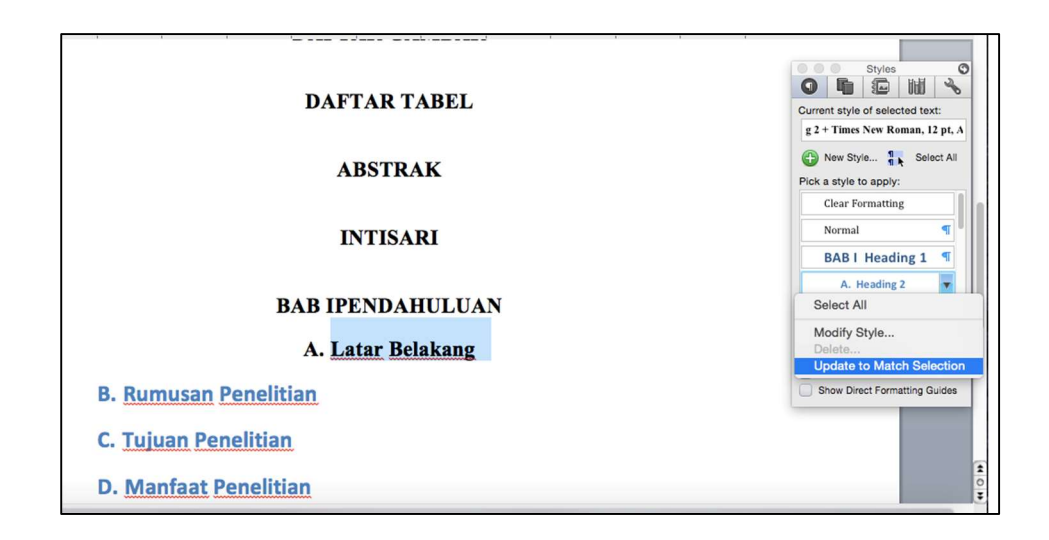

- 14. Ulang langkah 12 dan 13 di atas untuk Heading 3.
- 15. Tandai seluruh *list* (sistematika) yang dibuat dengan *heading* yang sesuai. Bab di tandai sebagai *Heading 1*, sub-bab ditandai sebagai *Heading 2*, dan sub sub-bab ditandai sebagai *Heading 3*.
- Tampilkan jendela Navigation pane di sebelah kiri layer dengan memilih menu:
   View Sidebar Document Map Pane. Jendela navigasi akan membantu kita untuk mengontrol format (*level list*) yang kita terapkan pada naskah.

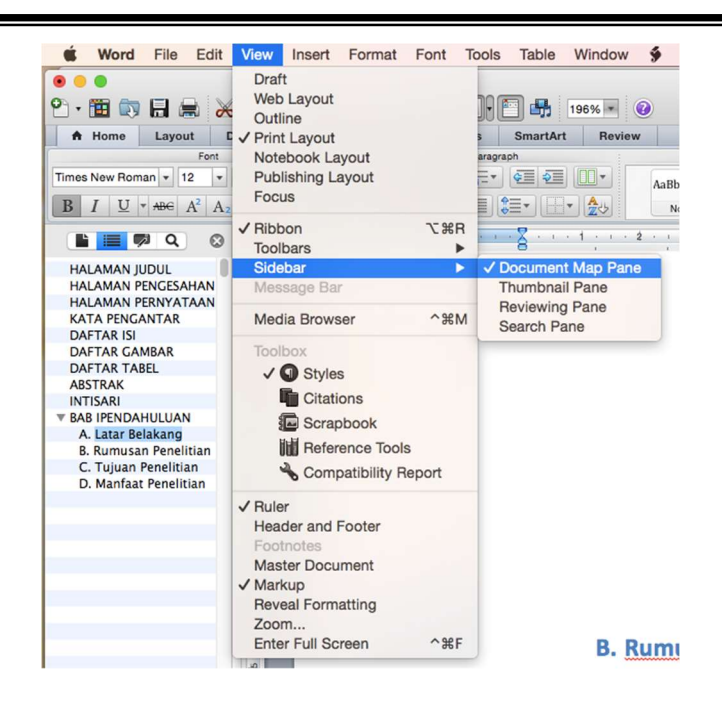

 Letakkan kursor di depan Pendahuluan kemudian masuk ke tab: Layout dilanjutkan Section Break - Next page untuk memisahkan bagian halaman berangka Romawi (Judul – Intisari) dengan halaman berangka Arab (Bab I dan seterusnya)

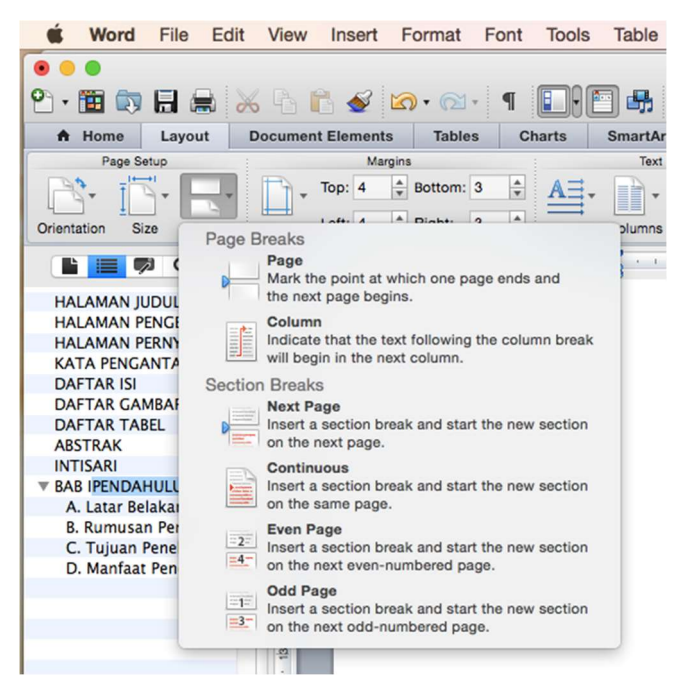

#### Panduan Praktis Menulis Skripsi/Tesis

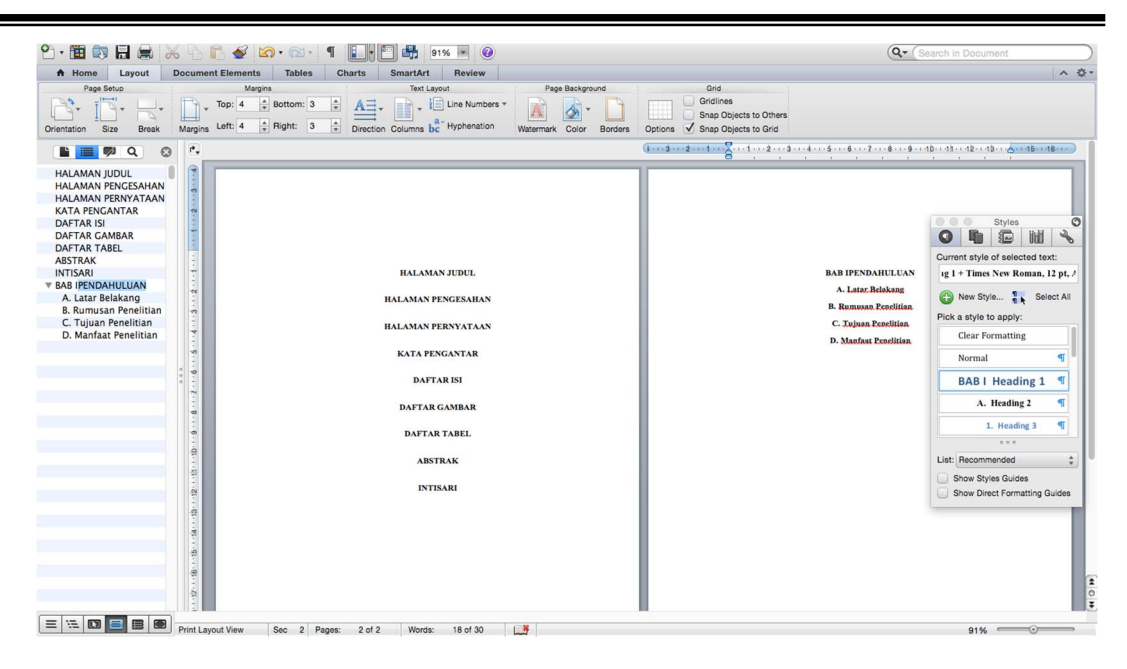

 Tambahkan nomor halaman berangka Romawi pada section 1 dengan posisi di kiri, tengah, atau kanan bawah.

| Page N                                            | lumbers                      | 1 · 7 · 1 <b>†</b> · 8 · 1 |
|---------------------------------------------------|------------------------------|----------------------------|
| Position:                                         | Preview                      |                            |
| (Top of page (Header) \$)<br>Alignment:           |                              |                            |
| Right       ≎         ✓ Show number on first page |                              | ii                         |
| Format                                            | Cancel OK                    |                            |
|                                                   | Page Number Fo               | ormat                      |
|                                                   | Number format: I, II,        | iii, ᅌ                     |
|                                                   | Include chapter number       |                            |
|                                                   | Chapter starts with style He | eading 1                   |
|                                                   | Use separator:               | (hyphen)                   |
|                                                   | Examples: 1-1, 1-A           |                            |
|                                                   | Page numbering               |                            |
|                                                   | Continue from previous se    | ction                      |
| 2- Same as Previous Close                         | Start at: i C                |                            |
|                                                   | Cano                         | el OK                      |

19. Tambahkan nomor halaman berangka Arab pada *section 2* dengan posisi di kanan atas. Sebelum menambahkan halaman, buang *Same as Previous* pada *header* dan *footer section 2* dengan menekan tombol *link to previous*.

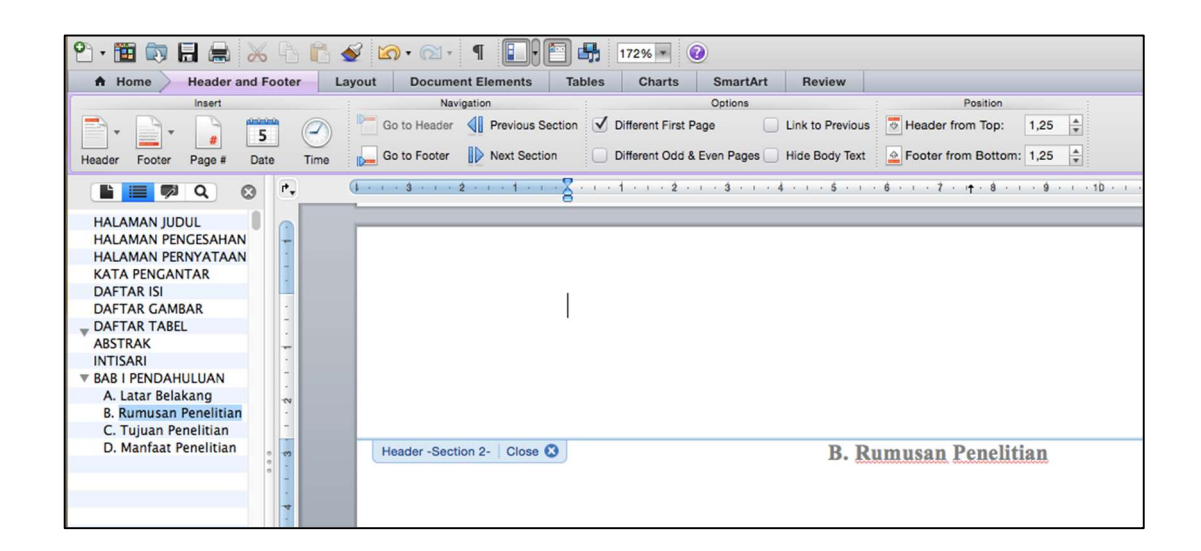

- 20. Karena halaman awal Bab, nomor halaman berada di kanan bawah, sedangkan halaman selanjutnya berada di kanan atas, maka pada halaman kedua kembali tekan *link to previous* untuk *header & footer*.
- 21. Kemudian kembali ke halaman 1 dan *insert page number* di *footer* (kanan bawah), sehingga tampilan akan seperti di bawah ini.
- 22. Untuk *Section 1* (halaman judul intisari), lakukan pemisahan halaman masingmasing item dengan menggunakan *page break*.
- 23. Lakukan hal yang sama untuk *section* BAB dan seterusnya dengan catatan pemisahan masing-masing bab menggunakan *section break*.
- 24. Untuk membuat label gambar maupun tabel, gunakan perintah menu : Insert –
   Caption. Pilih New Label untuk membuat label yang baru.

| -         |              | Caption             |   |              |
|-----------|--------------|---------------------|---|--------------|
| 0 0<br>0  | Caption: Fig | ıre 1               |   |              |
| A<br>Time | Options      |                     |   |              |
| в         | Label:       | Figure              | ٥ | New Label    |
| -         | Position:    | Below selected item | ٥ | Delete Label |
|           |              | New Label           |   | Numbering    |
| La        | bel:         |                     |   |              |
| Ga        | ambar        |                     |   | cel OK       |
|           |              | Cancel              |   | Som ()       |

25. Untuk membuat daftar gambar atau daftar tabel, gunakan menu: *Insert*, pilih opsi : *Index and Table*. Mac Word akan menampilkan jendela *Index and Table*. Pilih *Table of Figures* dan sesuaikan label yang akan dibuat daftarnya (gambar/table). Akhiri dengan menekan tombol OK.

| (Ind              | Table of Contents     | Table of Figures        | Table of Authorities |          |
|-------------------|-----------------------|-------------------------|----------------------|----------|
| Ind               | lex Table of Contents | able of Figures         | lable of Authorities | 5        |
| Caption label:    | Preview               |                         | _                    |          |
| Figure            |                       |                         |                      | ОК       |
| Gambar            | Gamba                 | r 1: Text               | i                    | 0        |
| Table             | Gamba                 | r 2: 1 ext<br>r 3: Text |                      | Cancel   |
| Formate:          | Gamba                 | r 4: Text               | vii                  | Options  |
| Formats.          | Gamba                 | r 5: Text               | x                    | optionom |
| From template     |                       |                         |                      | Modify   |
| Classic           |                       |                         |                      |          |
| Distinctive       |                       |                         |                      |          |
| Centered          |                       |                         |                      |          |
| ronna             |                       |                         |                      |          |
| Include label and | d number              |                         |                      |          |
|                   |                       |                         |                      |          |
| Show page num     | bers 🔽 Bial           | ht align page numbers   | Tab la               | ader:    |

| Word File Edit View Inst                                                                                                    | ert Format Font Tools Table Window § Help                                         | <b>7</b>                                                       | 🗋 🛜 89% 🔳       | ) Thu 12:09 Q 😑                                      |
|----------------------------------------------------------------------------------------------------|-----------------------------------------------------------------------------------|----------------------------------------------------------------|-----------------|------------------------------------------------------|
| • • •                                                                                                    | Document1                                                                         |                                                                |                 |                                                      |
| 🔁 • 🛅 🗊 🖬 📾 📈 🖒 🛍 🕯                                                                                                    | 🖌 🐼 • 🖾 • 🥤 🚺 🚺 🚮 172% 🖷 🕢                                                        |                                                                | Q- (Search in I | Document                                             |
| A Home Layout Document Elem                                                                                                    | nents Tables Charts SmartArt Review                                               |                                                                |                 | ∧ \$-                                                |
| Font<br>Cambria (Body) $\bullet$ 12 $\bullet$ A <sup>+</sup> A <sup>+</sup> A <sup>+</sup><br>B I U $\bullet$ ABC A <sup>2</sup> A <sub>2</sub> A $\bullet$ MC | Paragraph<br>↓                                                                    | Styles<br>BAB I Aai<br>Heading 1 Heading 2 Heading 3 ABBCC     | Text Box Sh     | ape Picture Themes                                   |
|                                                                                                    | (1 - 1 - 3 - 1 - 2 - 1 - 1 - 1 - 1 - 7 - 1 - 61 - 1 - 2 - 1 - 3 - 1 - 4 - 1 - 5 - | · · 6 · · · 7 · · · 8 · · · 9 · · · 10 · · · 11 · · · 12 · · · | 13              | Styles                                               |
| HALAMAN JUDUL                                                                                                    | D                                                                                 | AFTAR GAMBAR                                                   |                 |                                                      |
| HALAMAN PENGESAHAN                                                                                                    |                                                                                   |                                                                |                 | Table of Figures                                     |
| KATA PENGANTAR                                                                                                    | Gambar 1 Tab Document and I                                                       | .ayout                                                         |                 | New Style      Select All     Pick a style to apply: |
| ABSTRAK                                                                                                    |                                                                                   |                                                                |                 | Clear Formatting                                     |
| ▼ BAB I PENDAHULUAN                                                                                                    |                                                                                   |                                                                |                 | Normal                                               |
| A. Latar Belakang -<br>B. Rumusan Penelitian                                                                                                    |                                                                                   |                                                                |                 | BAB   Heading 1 ¶                                    |
| C. Tujuan Penelitian .<br>D. Manfaat Penelitian .                                                                                                    |                                                                                   |                                                                |                 | A. Heading 2 🖷                                       |
|                                                                                                    |                                                                                   |                                                                |                 | 1. Heading 3 🖷                                       |
|                                                                                                    |                                                                                   |                                                                |                 | ***                                                  |
|                                                                                                    |                                                                                   |                                                                | L               | List: Recommended                                    |
|                                                                                                    |                                                                                   |                                                                |                 | Show Styles Guides<br>Show Direct Formatting Guides  |
|                                                                                                    |                                                                                   |                                                                |                 | (± ))<br>                                            |
| 📕 🛂 🔗 🧭 🖳 📕                                                                                                    | 1 🗂 🗐 😣 🋞 🥽 🖏 📆 📶 🗂                                                               | 🖸 🗘 🕙 🕲 🚧 🏲 🗶 🕻                                                |                 | ) 🖹 🖤 🚽                                              |

Proses pembuatan daftar isi (table of contents) juga menggunakan cara yang sama. Pilih menu : Insert – Index and tables dilanjutkan dengan memilih tab : Table of Contents. Tekan OK untuk memulai membuat daftar isi secara otomatis.

|                           |         | Ind               | ex and Tables      |                  |         |
|---------------------------|---------|-------------------|--------------------|------------------|---------|
| (                         | Index   | Table of Contents | Table of Figures   | Table of Authori | ties    |
| Formats:<br>From template |         | Preview           |                    |                  | ОК      |
| Traditional<br>Classic    |         | Headin            | g 2<br>ing 3.      |                  | Cancel  |
| Contemporary<br>Modern    |         | nea               | ing o              |                  | Options |
| Formal<br>Simple          |         |                   |                    |                  | Modify  |
|                           |         |                   |                    | _                |         |
| Show levels: 3            | 0       |                   |                    |                  |         |
| Show page (               | numbers | 🗹 Right           | align page numbers | Tat              | leader: |

|                                           | a Document1                                                                                                  |                               |
|-------------------------------------------|----------------------------------------------------------------------------------------------------|-------------------------------|
| 🛅 🗊 🗐 🚔 📈 🗞                               | 🖹 🞻 🖄 • 🖄 • 📲 🚺 👫 172% • 🔞                                                                                   | Q- Search in Document         |
| Home Layout Docume                        | ant Elements Tables Charts SmartArt Review                                                                   | ^                             |
| Font<br>bria (Body) + 12 + A /            | Paragraph Styles                                                                                             | AAR TAN                       |
| I U + ABC A <sup>2</sup> A <sub>2</sub> A | AbbCcOde: AbbCcOde: BABTA3 A. AbbCcOde 1. AbbCcOde AbbCcOde: AbbCcOde Heading 1. Heading 2. Heading 3. Title | Text Box Shape Picture Themes |
| <b>Q</b> Q C                              | (i · · · · 2 · · · · 1 · · · · 2 · · · · 1 · · · ·                                                           | Styles                        |
| ALAMAN JUDUL                              |                                                                                                    |                               |
| ALAMAN PENGESAHAN                         | DAFTADICI                                                                                                    | Normal                        |
| ATA PENGANTAR                             | DAF IAK ISI                                                                                                  |                               |
| AFTAR ISI                                 |                                                                                                    | New Style                     |
| AFTAR TABEL                               | HALAMAN PENGESAHAN                                                                                           | Pick a style to apply:        |
| BSTRAK                                    | HALAMAN PERNYATAAN                                                                                           | Clear Formatting              |
| AB I PENDAHULUAN                          | KATA PENGANTAR                                                                                               | i Normal                      |
| A. Latar Belakang                         | DAFTAR ISI                                                                                                   | i RAR   Heading 1             |
| C. Tuiuan Penelitian                      | DAFTAR GAMBAR                                                                                                | ii boor neuting 1             |
| D. Manfaat Penelitian                     | DAFTAR TABEL                                                                                                 | iii A. Heading 2              |
| 11                                        | ABSTRAK                                                                                                    | iii 1. Heading 3              |
|                                           | INTISARI                                                                                                    | iv ***                        |
|                                           | BAB I PENDAHULUAN                                                                                            | List: Recommended             |
|                                           | A. Latar Belakang                                                                                            |                               |
| 2                                         | B. Rumusan Penelitian                                                                                        |                               |
|                                           | C. Tujuan Penelitian                                                                                         | 4                             |
| - S                                       | D Manfaat Penelitian                                                                                         | 4                             |
|                                           | D. Mandat Feneritan                                                                                          | 1                             |
| 2                                         |                                                                                                    |                               |
|                                           |                                                                                                    |                               |
| -2                                        |                                                                                                    |                               |
|                                           |                                                                                                    |                               |

- 27. Apabila terjadi revisi terhadap dokumen hingga mengakibatkan terjadinya perubahan halaman, cukup perbaharui daftar isi, daftar gambar, daftar tabel yang sudah dibuat dengan cara klik kanan pada daftar isi atau daftar gambar dan pilih *Update field* (page number only/entire table).
- 28. Simpan pengaturan format yang sudah dibuat ini sebagai template dengan memilih menu : File – save as dan pilih ganti file type dengan : Word Template (.dot)

#### III. PEENUTUP

Penyusunan modul ini memang masih memiliki banyak kekurangan, ada banyak hal/fitur oleh karena beberapa pertimbangan tertentu tidak dibahas/disertakan dalam panduan ini. Namun demikian, mudah-mudahan apa yang kami sajikan dalam modul ini mampu meningkatkan kemampuan mahasiswa Fakultas Kedokteran, Kesehatan Masyarakat, dan Kesehatan Universitas Gadjah Mada secara singkat dalam teknis penulisan skripsi/tesis.